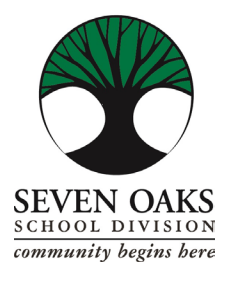

Seven Oaks School Division (ШКІЛЬНИЙ ОКРУГ Seven Oaks) МАІМТЕМАМСЕ/TRANSPORTATION/CUSTODIAL (ОБСЛУГОВУВАННЯ / ПЕРЕВЕЗЕННЯ / ПРИБИРАННЯ І ДОГЛЯД) LEARNING AND SERVICE CENTRE (НАВЧАЛЬНО-СЕРВІСНИЙ ЦЕНТР) 1985 Grassmere Road, West St. Paul, MB R4A 6A3

Телефон: 204-338-7051 або 204-338-7991 Факс: 204-334-6889

## Онлайн оплата вартості проїзду в автобусі на платформі Parent Connect

Приймаємо банківські картки Visa, MasterCard і дебетні картки.

- 1. Увійдіть до платформи Parent Connect, виберіть розкривну вкладку «Fees» (платежі).
  - a) У розділі «Detail Fee History» (детальна історія платежів) ви можете побачити всі нараховані платежі, як сплачені, так і несплачені.
  - b) У розділі «Fees for Payment» (до сплати) відображатимуться лише непогашені платежі.
- 2. Під іменем учня є поле з назвою школи. Це розкривний список.
  - a) Виберіть «Transportation Dept Bus Fees Only» (транспортний відділ тільки вартість проїзду в автобусі).
- 3. Якщо ви вибрали «Detail Fee History» (детальна історія платежів), натисніть «Fees for Payment» (до сплати).
  - a) У стовпці «Pay Line» (оплатити рядок) натисніть на рядки, які ви бажаєте оплатити.

ПРИМІТКА: якщо поле «Pay Line» (оплатити рядок) неактивне, це означає, що воно недоступне для оплати через Інтернет.

- b) Натисніть зелену кнопку «Ready to Pay» (можна оплачувати).
- c) Вам запропонують підтвердити суму платежу: натисніть «Make a Payment» (здійснити платіж) або «Close» (закрити), щоб скасувати операцію.
- 4. Будь ласка, ознайомтеся з додатковою інформацією на екрані. Буде виконано перехід до повністю захищеної системи опрацювання платежів. Шкільний округ Seven Oaks не зберігає даних кредитних карток.
- 5. Введіть дані своєї картки та перегляньте надану інформацію, а потім натисніть кнопку «Process Transaction» (опрацювати транзакцію).
- 6. Ваш платіж буде опрацьовано, і ви повернетесь до платформи Parent Connect, де зможете роздрукувати квитанцію.
- 7. Дякуємо за оплату.